Durch Berühren des entsprechenden Kastens die Route 1, 2 oder 3 auswählen.

**Route ändern** berühren, um eine alternative Route oder Routenoptionen zu wählen.

Nach Auswahl der Route und der Routenoptionen **Start** wählen.

Die Fahrt antreten und der Sprachführung durch das System folgen.

*Hinweis:* Beim Annähern an eine Kreuzung wird zusätzlich zur Sprachführung ein Nebenbild auf der Karte mit einer vergrößerten Ansicht der Kreuzung angezeigt.

## **ABBRECHEN DER NAVIGATION**

Zum Abbrechen der Zielführung **Menü** wählen. Auf dem Menü-Bildschirm die Option **Routenführung abbrechen** wählen und mit **Ja** bestätigen.

## AUSWAHL SCHNELLER SONDERZIELE (SOZ)

Den Kartenbildschirm berühren, um die SoZ-Schaltfläche einzublenden.

Die Schaltfläche **SOZ** (Sonderziele) berühren. Der Bildschirm zeigt sechs vorgeschlagene Kategorien an, von denen fünf als schnelle Sonderziele ausgewählt werden können.

*Hinweis:* Die SoZ-Symbole werden bei einem Zoomfaktor von mehr als 1 km (½ Meile) nicht angezeigt.

Eine "Schnelles Sonderziel"-Kategorie auswählen oder **Weiter** auswählen, um weitere SoZ anzuzeigen.

Die fünf SoZ auswählen, die bei der Anzeige von "Schnellen SoZ" angezeigt werden sollen.

Die Option **OK** wählen. Der Kartenbildschirm mit dem (den) Symbol(en) des (der) SoZ wird angezeigt.

## KALIBRIERUNG

Wurde das Fahrzeug transportiert (z. B. per Bahn oder auf einem Anhänger), muss u. U. seine Position bzw. Richtung neu kalibriert werden, siehe **131, POSITION/RICHTUNG**.

Im Falle eines Reifenwechsels muss das vom Navigationssystem verwendete Entfernungsmesssystem neu kalibriert werden.

Aus dem Menü Navigationseinstellungen die Option Kalibrierung auswählen.

Die Taste **Entfernung** wählen, wenn die Reifen gewechselt wurden. Das System nimmt automatisch eine entsprechende Neukalibrierung seiner Entfernungsmessungen vor.

## **POSITION/RICHTUNG**

Wurde das Fahrzeug transportiert (z. B. per Bahn oder auf einem Anhänger), muss u. U. seine Position bzw. Richtung neu kalibriert werden.

Aus dem Menü Navigationseinstellungen die Option Kalibrierung auswählen.

Die Schaltfläche Position/Richtung wählen.

Die entsprechenden Pfeilsymbole berühren, um die Karte zur korrekten Fahrzeugposition zu verschieben, und zur Bestätigung **OK** auswählen.

Der Bildschirm mit den Pfeilen für die Kartenausrichtung erscheint. Durch Berühren der Pfeile die Fahrtrichtung einstellen, bis das Navigationssymbol die korrekte Ausrichtung anzeigt. Zur Bestätigung der neuen Fahrtrichtung **OK** auswählen.